## PANDUAN SUBMIT LAPORAN KEMAJUAN PROGRAM HIBAH DIKTI 2013

Langkah-langkah submit Laporan Kemajuan:

1. Laporan kemajuan disubmit melalui webiste http://simlitabmas.dikti.go.id

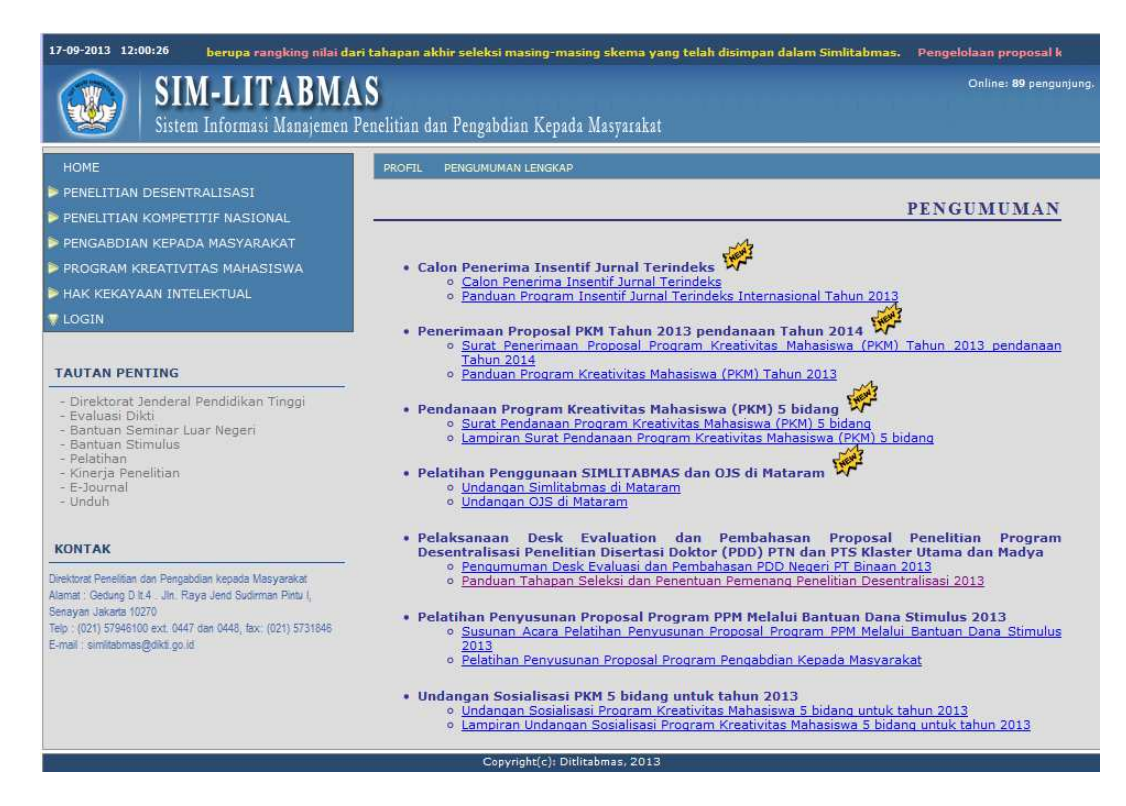

2. Pilih menu login "Pengusul – Dosen", untuk login user.

## HOME PENELITIAN DESENTRALISASI PENELITIAN KOMPETITIF NASIONAL PENGABDIAN KEPADA MASYARAKAT PROGRAM KREATIVITAS MAHASISWA

HAK KEKAYAAN INTELEKTUAL

## V LOGIN

Pengusul - Dosen Pengusul - Mahasiswa Operator Perguruan Tinggi Operator Kopertis Reviewer Operator Ditlitabmas Manajemen Perguruan Tinggi Manajemen Ditlitabmas 3. Login menggunakan username dan password.

<u>Catatan</u> : Informasi login bisa didapatkan dengan menghubungi Bapak Yunyun di LPPM (2501759/ <u>yunyun@lppm.itb.ac.id</u>).

|       | Login Pe | engusul | Hibah | 1 |  |
|-------|----------|---------|-------|---|--|
| Usen  | name :   |         |       |   |  |
| Pass  | word :   |         |       |   |  |
| Jumla | hkan :   | 5 + 7   | =     |   |  |
|       |          |         |       |   |  |

4. Setelah login berhasil, maka akan tampil halaman Beranda Pengusul seperti di bawah ini.

| 20-09-20     | )13 08:23:17 gunggahan propo                                                   | sal Pengabdian Kepada Masya       | rakat untuk pendanaan tahun     | 2013 (Hibah HI-Link dan KKN-F | PM) diundur sampai dengan ( |
|--------------|--------------------------------------------------------------------------------|-----------------------------------|---------------------------------|-------------------------------|-----------------------------|
| Q            | SIM-LITAB<br>Sistem Informasi Manaj                                            | MAS<br>emen Penelitian dan Pengab | dian Kepada Masyarakat          |                               | Online: 11 pengunjung.      |
| Beranda      | a Pelaksanaan Kegiatan 🕨 Ubah P                                                | assword Logout                    |                                 |                               |                             |
| DESSY        | NATALIA -<br>IT TEKNOLOGI BANDUNG                                              |                                   |                                 |                               |                             |
| Daftar       | Usulan Kegiatan yang Diikuti<br>Nama Pengusul - NIDN -                         | oleh DESSY NATALIA                | Thn Usulan - Thn                | floor alt i                   | 2.41                        |
| Daftar<br>No | Usulan Kegiatan yang Diikuti<br>Nama Pengusul - NIDN -<br>Nama Prodi - Nama PT | oleh DESSY NATALIA<br>Peran       | Thn Usulan - Thn<br>Pelaksanaan | Skema Hibah                   | Judul                       |

- 5. Perlu diketahui bahwa untuk dapat submit laporan kemajuan, terlebih dahulu harus mengisi data **Luaran Usulan** (Output penelitian sesuai yang dijanjikan dalam proposal).
- 6. Pada menu "**Pelaksanaan Kegiatan**" pilih sub menu "**Luaran Usulan**" untuk mengisi data output penelitian, seperti tampilan di bawah ini.

|               | <b>SIM-LITABMAS</b><br>Sistem Informasi Manajemen Penelitian dan Pengabdian Kepada Masyarakat |
|---------------|-----------------------------------------------------------------------------------------------|
| Beranda Pelal | ksanaan Keglatan II Ubah Password Logout                                                      |
| Bera Luar     | an Usulan Sul                                                                                 |
| DESSYN/       | tan Harian                                                                                    |
| INSTITUT      | Inran Kemajuan                                                                                |
| Lapo          | Ing                                                                                           |

7. Setelah memilih sub menu "Luaran Usulan" akan tampil halaman Form Pengisian Luaran Usulan seperti di bawah ini.

| 20-09-        | 2013 08:39:48 pendanaan tahun 2014, akan dibuka lagi mulai tanggal 13 Mei 2013 sampai dengan 1 Juni 2013.     | Pengunggahan proposal Pengab              | dian Ke        |
|---------------|----------------------------------------------------------------------------------------------------|-------------------------------------------|----------------|
| e             | SIM-LITABMAS<br>Sistem Informasi Manajemen Penelitian dan Pengabdian Kepada Masyarakat                        | Online: :                                 | 54 pengunjung. |
| Beran         | da Pelaksanaan Kegiatan 🛛 Ubah Password Logout                                                                |                                           |                |
| For           | m Pengisian Luaran Usulan Thn Usular                                                                          | 2012 - Thn pelaksanaan :                  | 2013 👻         |
| Nama<br>Pergu | a Ketua : DESSY NATALIA<br>aruan Tinggi : INSTITUT TEKNOLOGI BANDUNG                                          |                                           |                |
| No            | Judul                                                                                                    | Skema                                     | Jml Luaran     |
| 1             | KLONING DAN EKSPRESI GEN PENGKODE KITOSANASE DALAM RANGKA PRODUKSI KITOOLIGOSAKARIDA<br>UNTUK KEPERLUAN MEDIS | Penelitian Unggulan Perguruan<br>Tinggi   | <u>0</u>       |
| 2             | PRODUKSI PROTEIN REKOMBINAN NS1 PADA RAGI Pichia pastoris UNTUK PENGEMBANGAN KIT DIAGNOSTIK<br>VIRUS DENGUE   | Penelitian Unggulan Strategis<br>Nasional | <u>0</u>       |
| 3             | PRODUKSI PROTEIN REKOMBINAN NSI PADA RAGI Pichia pastoris UNTUK PENGEMBANGAN KIT DIAGNOSTIK<br>VIRUS DENGUE   | Penelitian Unggulan Strategis<br>Nasional | Q              |

8. Pilih **Tahun Usulan** dan **Tahun Pelaksanaan**, perlu diketahui bahwa kegiatan penelitian Program Hibah DIKTI 2013 ini diusulkan tahun **2012** untuk tahun pelaksanaan **2013**.

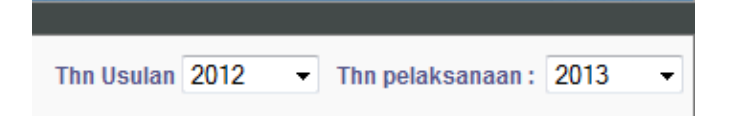

9. Untuk mengisi data luaran usulan, klik link pada angka "**0**" pada kolom "**Jml Luaran**" sesuai dengan judul penelitian yang dipilih.

| No | Judul                                                                                                    | Skema                                                  | Jml Luaran |
|----|----------------------------------------------------------------------------------------------------|--------------------------------------------------------|------------|
| 1  | KLONING DAN EKSPRESI GEN PENGKODE KITOSANASE DALAM RANGKA PRODUKSI KITOOLIGOSAKARIDA<br>UNTUK KEPERLUAN MEDIS | Penelitian Unggulan Perguruan<br>Tinggi                | ٥          |
| 2  | PRODUKSI PROTEIN REKOMBINAN NS1 PADA RAGI Pichia pastoris UNTUK PENGEMBANGAN KIT DIAGNOSTIK<br>VIRUS DENGUE   | Penelitian Unggulan St <del>r</del> ategis<br>Nasional | ٥          |
| 3  | PRODUKSI PROTEIN REKOMBINAN NS1 PADA RAGI Pichia pastoris UNTUK PENGEMBANGAN KIT DIAGNOSTIK<br>VIRUS DENGUE   | Penelitian Unggulan Strategis<br>Nasional              | ٥          |
|    |                                                                                                    |                                                        |            |

10. Setalah itu akan tampil halaman seperti di bawah ini.

| 20-09-        | -2013 08:55:36 💦 YTN 2013 paling akhir tanggal 11 Mei 2013. Pengunggahan proposal Program Penelitian Kompetitif Nasional maupun Desentral | isasi untu       |
|---------------|----------------------------------------------------------------------------------------------------|------------------|
|               | SIM-LITABMAS<br>Sistem Informasi Manajemen Penelitian dan Pengabdian Kepada Masyarakat                                                    | : 57 pengunjung. |
| Beran         | da Pelaksanaan Kegiatan 🖹 Ubah Password Logout                                                                                            |                  |
| For           | rm Pengisian Luaran Usulan Thn Usulan 2012 - Thn pelaksanaan                                                                              | : 2013 🔻         |
| Nama<br>Pergu | a Ketua : DESSY NATALIA<br>uruan Tinggi : INSTITUT TEKNOLOGI BANDUNG                                                                      |                  |
| Judul         | I : KLONING DAN EKSPRESI GEN PENGKODE KITOSANASE DALAM RANGKA PRODUKSI KITOOLIGOSAKARIDA UNTUK KEPERLUAN MEDIS                            |                  |
| Hara          | ap diisi sesuai proposal.                                                                                                    |                  |
| <u>Kem</u>    | bali                                                                                                    | 🗎 <u>Simpan</u>  |
| No            | Jenis Luaran                                                                                                    | Pilih Luaran     |
| 1             | Teknologi Tepat Guna (TTG)                                                                                                    |                  |
| 2             | Rekayasa Sosial                                                                                                    |                  |
| з             | Karya Seni                                                                                                    |                  |
| 4             | Desain                                                                                                    |                  |
| 5             | Purwarupa (Prototype)                                                                                                    |                  |
| 6             | Model                                                                                                    |                  |
| 7             | Artikel dimuat di Jurnal Nasional ber ISSN tidak terakreditasi                                                                            |                  |
| 8             | Artikel dimuat di Jurnal Internasional                                                                                                    |                  |
| 9             | Artikel dimuat di Jurnal Nasional terakreditasi                                                                                           |                  |
| 10            | Makalah disampaikan dalam Pertemuan Nasional                                                                                              |                  |
| 11            | Makalah disampaikan dalam Pertemuan Internasional                                                                                         |                  |
| 12            | Paten                                                                                                    |                  |
| 13            | Merek Dagang                                                                                                    |                  |
| 14            | Hak Cipta                                                                                                    |                  |
| 15            | Perlindungan Varietas Tanaman                                                                                                    |                  |

11. Pilih Luaran dengan mengklik check box sesuai dengan target output pada proposal seperti tampilan berikut ini.

| For           | m Pengisian Luaran Usulan Thu Usulan 2012                                                                | <ul> <li>Thn pelaksanaan</li> </ul> | 2013 🔻          |
|---------------|----------------------------------------------------------------------------------------------------|-------------------------------------|-----------------|
| Nama<br>Pergu | Ketua : DESSY NATALIA<br>iruan Tinggi : INSTITUT TEKNOLOGI BANDUNG                                       |                                     |                 |
| Judul         | PRODUKSI PROTEIN REKOMBINAN NS1 PADA RAGI Pichia pastoris UNTUK PENGEMBANGAN KIT DIAGNOSTIK VIRUS DENGUE |                                     |                 |
| Hara          | p diisi sesuai proposal.                                                                                 |                                     |                 |
| <u>Kem</u> l  | <u>pali</u>                                                                                              |                                     | 🗎 <u>Simpan</u> |
| No            | Jenis Luaran                                                                                             |                                     | Pilih Luaran    |
| 1             | Teknologi Tepat Guna (TTG)                                                                               |                                     |                 |
| 2             | Rekayasa Sosial                                                                                          |                                     |                 |
| з             | Karya Seni                                                                                               |                                     |                 |
| 4             | Desain                                                                                                   |                                     |                 |
| 5             | Purwarupa (Prototype)                                                                                    |                                     |                 |
| 6             | Model                                                                                                    |                                     |                 |
| 7             | Artikel dimuat di Jurnal Nasional ber ISSN tidak terakreditasi                                           |                                     |                 |
| 8             | Artikel dimuat di Jurnal Internasional                                                                   |                                     | $\checkmark$    |
| 9             | Artikel dimuat di Jurnal Nasional terakreditasi                                                          |                                     |                 |
| 10            | Makalah disampaikan dalam Pertemuan Nasional                                                             |                                     |                 |
| 11            | Makalah disampaikan dalam Pertemuan Internasional                                                        |                                     |                 |
| 12            | Paten                                                                                                    |                                     |                 |
| 13            | Merek Dagang                                                                                             |                                     |                 |
| 14            | Hak Cipta                                                                                                |                                     |                 |
| 15            | Perlindungan Varietas Tanaman                                                                            |                                     |                 |

- 12. Setelah itu pilih menu "**Simpan**", kemudian pilih menu "**Kembali**" untuk kembali ke halaman daftar judul.
- 13. Tampilan setelah mengisi data luaran usulan penelitian.

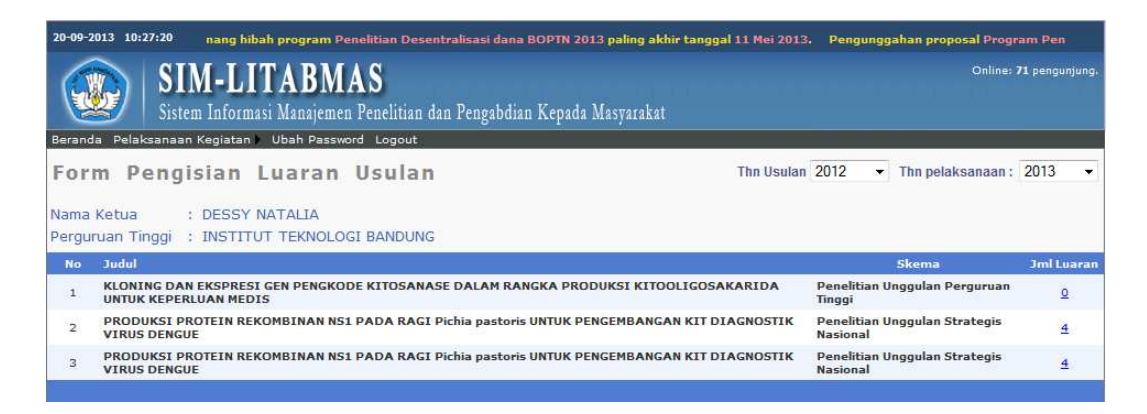

 Setelah mengisi data luaran usulan, selanjutnya dapat mengupload laporan kemajuan dengan memilih menu "Pelaksanaan Kegiatan", kemudian pilih sub menu "Laporan Kemajuan", seperti tampilan berikut ini.

| 20-09-2     | 013 10:29:50 · sampai dengan tanggal 1 Juni 2013. Data Identitas & Usulan Proposal harus diisi de         | engan lengkap   | . Data Identitas & Usulai               | 1 Proposal (       |
|-------------|----------------------------------------------------------------------------------------------------|-----------------|-----------------------------------------|--------------------|
| e           | SIM-LITABMAS<br>Sistem Informasi Manajemen Penelitian dan Pengabdian Kepada Masyarakat                    |                 | Onlin                                   | ne: 71 pengunjung. |
| Berand      | a Pelaksanaan Kegiatan 🛛 Ubah Password Logout                                                             |                 |                                         |                    |
| For<br>Nama | Luaran Usulan T<br>N Cabatan Harian I Luaran Usulan T<br>Laporan Kemajuan Sy NATALIA                      | 'hn Usulan 20   | 112 🔹 Thn pelaksanaa                    | n: 2013 🔹          |
| reigu       |                                                                                                    |                 |                                         |                    |
| No          | Pudul                                                                                                    |                 | Skema                                   | Jml Luaran         |
| 1           | KLONING DAN EKSPRESI GEN PENGKODE KITOSANASE DALAM RANGKA PRODUKSI KITOOLIGOSAKA<br>UNTUK KEPERLUAN MEDIS | RIDA Pe<br>Tii  | enelitian Unggulan Perguru<br>nggi      | an <u>O</u>        |
| 2           | PRODUKSI PROTEIN REKOMBINAN NS1 PADA RAGI Pichia pastoris UNTUK PENGEMBANGAN KIT DIAG VIRUS DENGUE        | NOSTIK Pe<br>Na | enelitian Unggulan Strategi:<br>asional | s <u>4</u>         |
| 3           | PRODUKSI PROTEIN REKOMBINAN NS1 PADA RAGI Pichia pastoris UNTUK PENGEMBANGAN KIT DIAG<br>VIRUS DENGUE     | NOSTIK Pe       | enelitian Unggulan Strategi<br>asional  | s <u>4</u>         |

15. Setelah memeilih sub menu "**Laporan Kemajuan**" maka akan tampil halaman Laporan Kemajuan seperti tampilan berikut ini dengan memilih Tahun Usulan **2012**.

| Lap   | oran Kemajuan                                          |                                                                                                    |                      |             |
|-------|--------------------------------------------------------|----------------------------------------------------------------------------------------------------|----------------------|-------------|
| Tahur | n Usulan: 2012 -                                       |                                                                                                    |                      |             |
| No    | Program Hibah                                          | Judul                                                                                                    | Lembar<br>Pengesahan | Laporan     |
| 1     | Desentralisasi<br>Penelitian Unggulan Perguruan Tinggi | KLONING DAN EKSPRESI GEN PENGKODE KITOSANASE DALAM RANGKA PRODUKSI<br>KITOOLIGOSAKARIDA UNTUK KEPERLUAN MEDIS |                      | 人<br>Unggah |
|       | Kompetitif Nasional                                    |                                                                                                    |                      | -           |

16. Pada kolom Laporan, klik link "**Unggah**" untuk mengupload laporan kemajuan sesuai dengan judul penelitian yang dipilih.

17. Tampilan halaman Laporan Kemajuan setelah mengklik link "Unggah".

| 20-09-2013 11:03:40 pemenang hibah    | program Penelitian Desentralisasi dana BOPTN 2013 paling akhir tanggal 11 Mei 2013.                                                                                                    | Pengunggahan proposal Progra   |
|---------------------------------------|----------------------------------------------------------------------------------------------------|--------------------------------|
| SIM-LITAE<br>Sistem Informasi Mana    | I <b>MAS</b><br>jemen Penelitian dan Pengabdian Kepada Masyarakat                                                                                                    | Online: <b>102</b> pengunjung. |
| Beranda Pelaksanaan Kegiatan 🕨 Ubah f | assword Logout                                                                                                    |                                |
| Laporan Kemajuan                      |                                                                                                    |                                |
| Langkah 1 : Unggah Berkas PDF         | aggah<br>Verifikasi<br>Silahkan tekan tombol "Verifikasi" untuk<br>membaca berkas PDF yang telah diunggah<br>pada langkah 1.<br>Jika berkas PDF dapat dibaca sistem, silakan<br>tekan tombol "Simpan" untuk menyimpan<br>secara permanen. |                                |
| Kembali                               | Jika berkas PDF dapat dibaca sistem, silakan<br>tekan tombol "Simpan" untuk menyimpan<br>secara permanen.                                                                                                    |                                |

18. Langkah pertama adalah dengan mencari file laporan kemajuan dengan mengklik tombol "**Browse**". Setelah itu akan muncul nama file di samping tombol Browse, seperti tampilan berikut ini.

<u>Catatan</u> : File laporan kemajuan yang diupload harus dalam format **\*.pdf** dengan ukuran file tidak lebih dari 5 Mb.

| Laporan Kemajuan                     |                                                                                                    |
|--------------------------------------|----------------------------------------------------------------------------------------------------|
| Langkah 1 : Unggah Berkas PDF        | ran Kemajuan.pdf Unggah                                                                                                    |
| Langkah 2 : Verifikasi Berkas Unggah | Verifikasi<br>Silahkan tekan tombol "Verifikasi" untuk<br>membaca berkas PDF yang telah diunggah<br>pada langkah 1.<br>Jika berkas PDF dapat dibaca sistem, silakan<br>tekan tombol "Simpan" untuk menyimpan<br>secara permanen. |
| <u>Kembali</u>                       |                                                                                                    |

 Setelah itu klik tombol "Unggah" untuk mengaupload laporan kemajuan. Apabila berhasil maka akan tampil keterangan "Unggah berkas telah berhasil, silahkan lanjutkan ke langkah ke 2", seperti tampilan berikut ini.

| cted. Unggah<br>h berhasil<br>langkah ke 2                                                                                                    |
|----------------------------------------------------------------------------------------------------|
| cted. Unggah<br>h berhasil<br>langkah ke 2                                                                                                    |
| h berhasil<br>langkah ke 2                                                                                                    |
| -if/i                                                                                                    |
| -:Elenni                                                                                                    |
| kan tekan tombol "Verifikasi" untuk<br>ibaca berkas PDF yang telah diunggah<br>langkah 1.<br>berkas PDF dapat dibaca sistem, silakan<br>n tombol "Simpan" untuk menyimpan<br>ra permanen. |
| ח<br>ם<br>זו<br>ם                                                                                                    |

20. Langkah kedua adalah dengan mengkilik tombol "**Verifikasi**" untuk memverifikasi file laporan kemajuan yang sudah diupload.

21. Tampilan setelah Langkah 2 (proses verifikasi) berhasil.

| Laporan Kemajuan                                                                                                    |                                                                                                    |
|----------------------------------------------------------------------------------------------------|----------------------------------------------------------------------------------------------------|
| Langkah 1 : Unggah Berkas PDF<br>Pilih Berkas Proposal (PDF) Browse_ No fil<br>Unggah berka<br>Silahkan lanjutka<br>Langkah 2 : Verifikasi Berkas Unggah                                                                                                    | le selected. Unggah<br>as telah berhasil<br>an ke langkah ke 2                                                                                                    |
| Jumlah Halaman = 16<br>Sampel isi halaman di halaman 16 adalah :<br>• 2002, Pelatihan Up Grading Skill Bagi<br>Para Engraver , Divisi Pencetakan Uang<br>Kertas Perum Peruri • 2002, Pelatihan<br>Moulder, Divisi Percetakan Uang Logam<br>Perum Peruri, Peruri • 2000, Pelatihan<br>Komdst | Silahkan tekan tombol "Verifikasi" untuk<br>membaca berkas PDF yang telah diunggah<br>pada langkah 1.<br>Jika berkas PDF dapat dibaca sistem, silakan<br>tekan tombol "Simpan" untuk menyimpan<br>secara permanen. |
| 4 <u>Kembali</u>                                                                                                    |                                                                                                    |

- 22. Langkah terakhir adalah dengan mengklik tombol "**Simpan**" untuk menyimpan file laporan kemajuan ke sistem.
- 23. Setelah berhasil disimpan, maka akan tampil halaman Laporan Kemajuan seperti berikut ini.

| 20-09-2013 11:03:06 dana BOPTN 2013 paling akhir tanggal 11 Mei 2013. Pengunggahan proposal Program Penelitian Kompetitif Nasional maupun Desentral |                                                                  |                                                                                                    |                         |  |
|----------------------------------------------------------------------------------------------------|------------------------------------------------------------------|----------------------------------------------------------------------------------------------------|-------------------------|--|
| C                                                                                                    | SIM-LITABMA<br>Sistem Informasi Manajemen Pe                     | 5<br>nelitian dan Pengabdian Kepada Masyarakat                                                                | Online: 104 pengunjung, |  |
| Beranda Pelaksanaan Kegiatan 🛛 Ubah Password Logout                                                                                                 |                                                                  |                                                                                                    |                         |  |
| Laporan Kemajuan                                                                                                    |                                                                  |                                                                                                    |                         |  |
| Tahu                                                                                                    | n Usulan: 2012 🗸                                                 |                                                                                                    |                         |  |
| No                                                                                                    | Program Hibah                                                    | Judul                                                                                                    | Pengesahan Laporan      |  |
| 1                                                                                                    | Desentralisasi<br>Penelitian Unggulan Perguruan Tinggi           | KLONING DAN EKSPRESI GEN PENGKODE KITOSANASE DALAM RANGKA PRODUKSI<br>KITOOLIGOSAKARIDA UNTUK KEPERLUAN MEDIS | Unggah                  |  |
| 2                                                                                                    | Kompetitif Nasional<br>Penelitian Unggulan Strategis<br>Nasional | PRODUKSI PROTEIN REKOMBINAN NSI PADA RAGI Pichia pastoris UNTUK<br>PENGEMBANGAN KIT DIAGNOSTIK VIRUS DENGUE   | C Unggah                |  |
|                                                                                                    |                                                                  |                                                                                                    |                         |  |
|                                                                                                    |                                                                  |                                                                                                    |                         |  |
|                                                                                                    |                                                                  |                                                                                                    |                         |  |
|                                                                                                    |                                                                  |                                                                                                    |                         |  |
|                                                                                                    |                                                                  |                                                                                                    |                         |  |
|                                                                                                    |                                                                  |                                                                                                    |                         |  |
|                                                                                                    |                                                                  |                                                                                                    |                         |  |
|                                                                                                    |                                                                  | Copyright(c): Ditlitabmas, 2013                                                                               |                         |  |

24. Proses submit Laporan Kemajuan Program Hibah DIKTI 2013 telah selesai, pilih menu "Logout" untuk keluar dari halaman Pengusul – Dosen.